Nokia Internet Modem – oprogramowanie producenta modemów Nokia.

Po zainstalowaniu w modemie Karty SIM przystępujemy do konfiguracji oprogramowania.

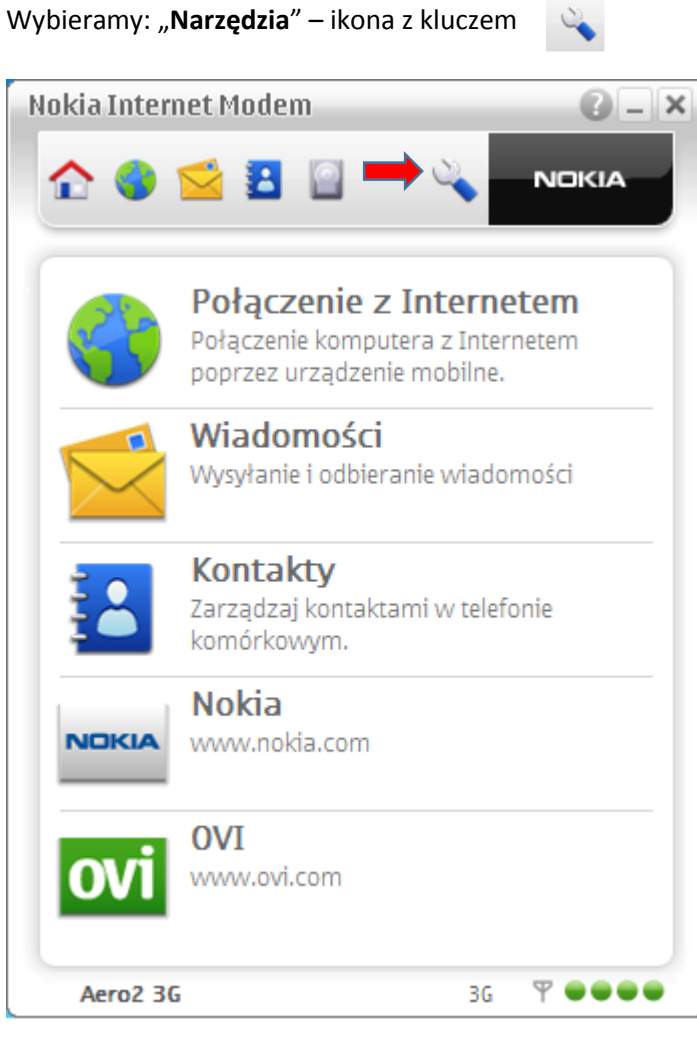

Następnie wybieramy "Połączenie z Internetem".

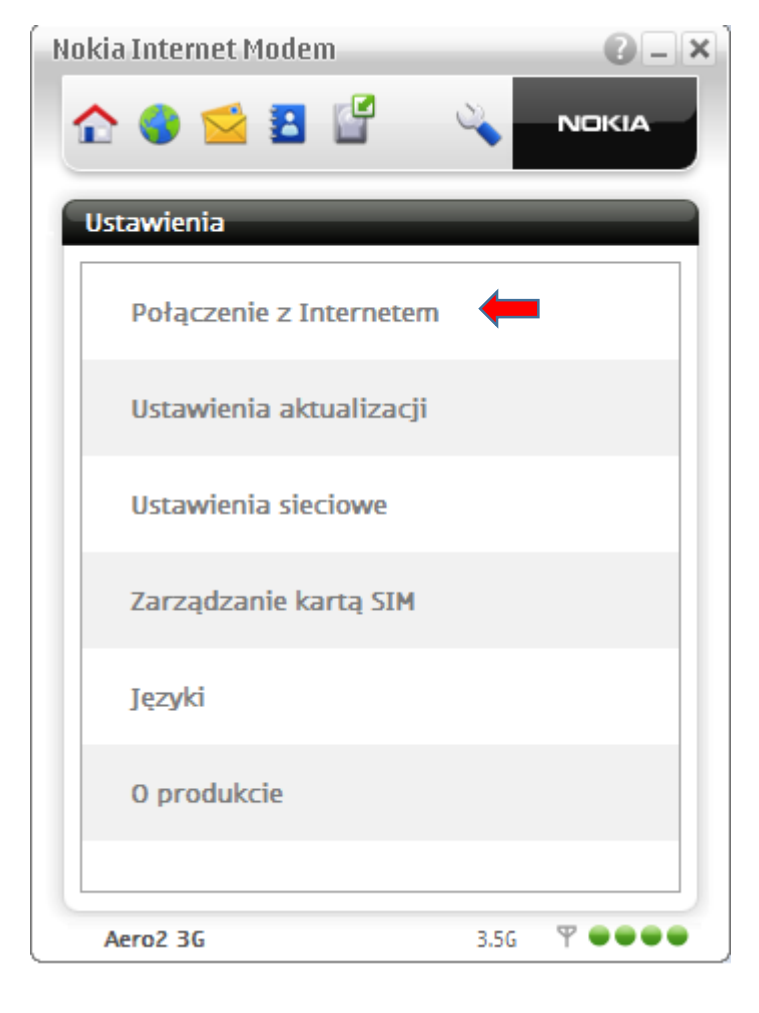

W kolejnym oknie zaznaczamy opcję "**Zezwalaj na połączenia w roamingu**", a następnie wybieramy "**Profile połączenia**".

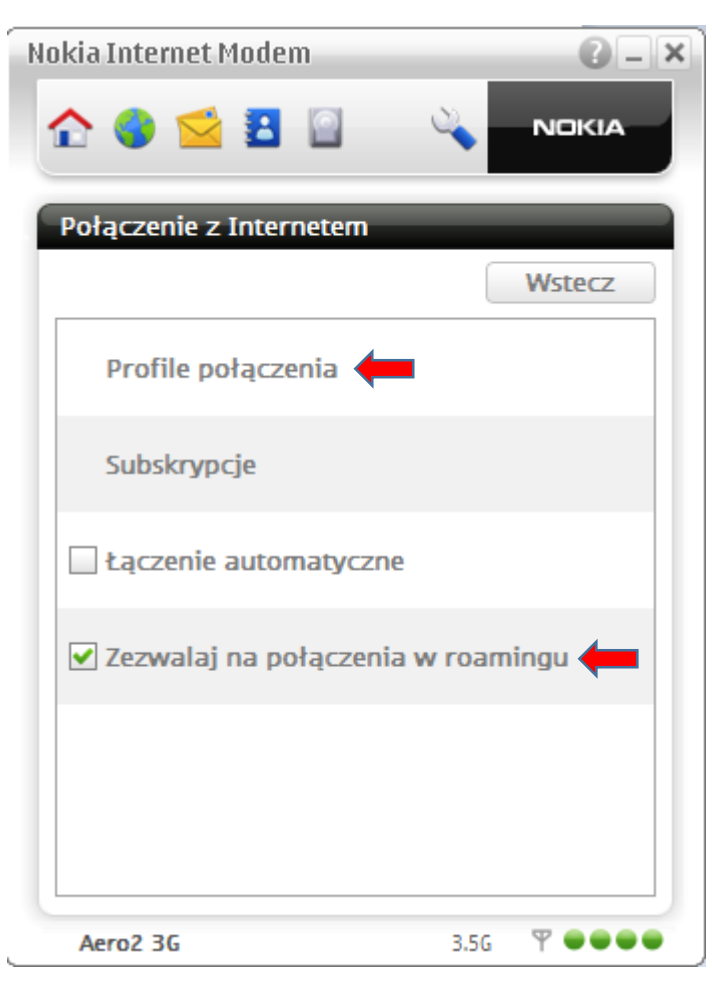

Tworzymy nowy profil wybierając przycisk "Nowy".

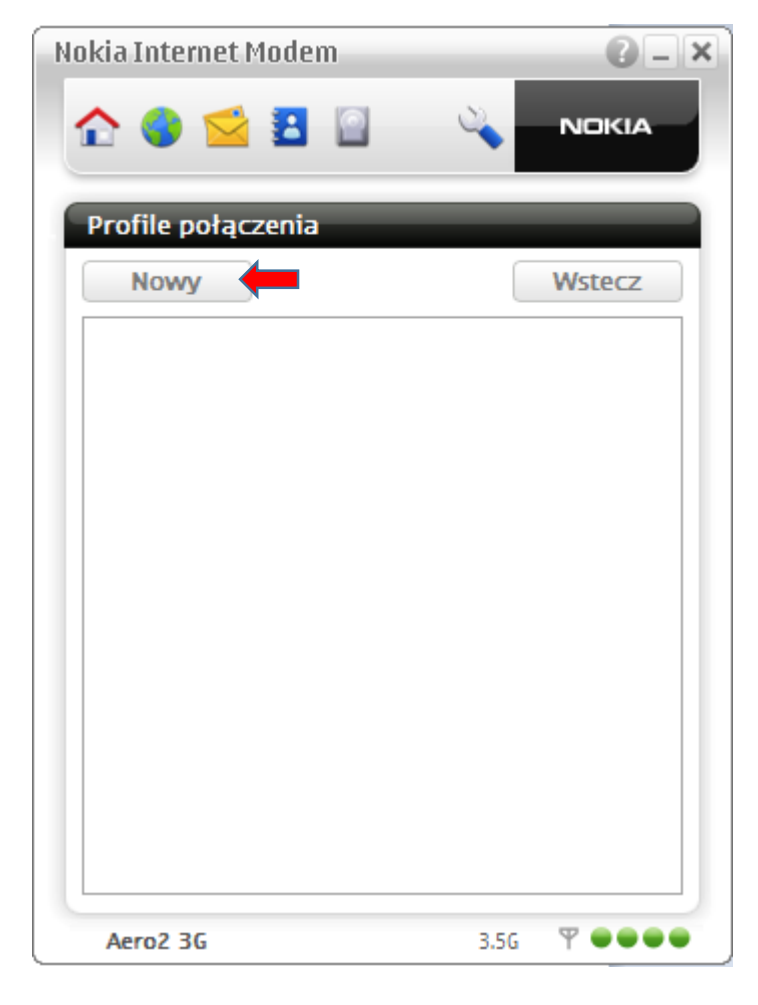

Na liście z wyborem krajów klikamy: "Nowy".

| Nokia Internet Modem | 0 - ×        |
|----------------------|--------------|
| 2 4 2 2              |              |
| Kraj                 |              |
| <u></u>              | Wstecz       |
| Nowy                 | •            |
| Albania              |              |
| Algeria              |              |
| Andora               |              |
| Anguilla             |              |
| Antigua i Barbuda    | v            |
| Aero2 3G             | 3.5G 🕈 🕶 🕶 🖷 |

Kolejny etap to uzupełnienie szczegółów profilu połączenia - Nazwa profilu: dowolna, sugerujemy **Aero2**, w polu APN wpisujemy wartość: **darmowy**, reszta ustawień pozostaje puste, zatwierdzamy poprzez wybranie "**OK**".

| Nokia Internet Modem | 0 - ×        |
|----------------------|--------------|
| ☆ 🌒 😫 🗄              |              |
| Połączenie z Intern  | etem         |
| Nazwa profilu        | Aero2        |
| APN                  | darmowy 🛑    |
| Nazwa użytkownika    |              |
| Hasło                |              |
| Ustawienia siecio    | we           |
| Podst. DNS           |              |
| Dodatk. DNS          |              |
| Anuluj               | ок           |
| Aero2 3G             | 3.5G 🖤 🗨 🖝 🖝 |

Wracamy do ustawień ponownie wybierając **"Narzędzia"** – ikonę z kluczem **"Ustawienia sieciowe"** .

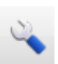

i przechodzimy do opcji

| Nokia Internet Modem    | C-X   |
|-------------------------|-------|
| _ ☆ 🤤 😫 📓 👄 🔌           | NOKIA |
| Ustawienia              |       |
| Połączenie z Internetem |       |
| Ustawienia aktualizacji |       |
| Ustawienia sieciowe 🛑   |       |
| Zarządzanie kartą SIM   |       |
| Języki                  |       |
| 0 produkcie             |       |
| Aero2 3G 3.5G           | Ψ     |

Kolejnym etapem konfiguracji jest ograniczenie Typu sieci do połączenia – wybieramy "**Typ sieci**".

| Nokia Internet Modem | <b>G</b> – X |
|----------------------|--------------|
| ☆ 🌒 ≤ 🗄 🗳            |              |
| Ustawienia sieciowe  |              |
|                      | Wstecz       |
| Operator             | Auto         |
| Typ sieci            |              |
| Tryb samolotu        |              |
| Aero2 3G             | 3.5G ♥ ●●●●  |

W karcie dostępnych Typów sieci zaznaczamy "Tylko 3G", zatwierdzając wybór "OK".

| Nokia Internet Modem |      | 0 – X |
|----------------------|------|-------|
| ☆ ● ≤ 🖪 📓            | 2    | NOKIA |
| Typ sieci            | -    |       |
| Automatycznie        |      |       |
| 🗌 Tylko 2G           |      |       |
| 🗹 Tylko 3G 🛑         |      |       |
|                      |      |       |
|                      |      |       |
|                      |      |       |
| Anuluj               |      | ок    |
| Aero2 3G             | 3.5G | Ψ     |

Konfiguracja połączenia została ukończona pomyślnie – wracamy do okna startowego poprzez ikonę

Następnie należy wybrać "Połączenie z Internetem" a w kolejnym oknie kliknąć ikonę

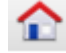

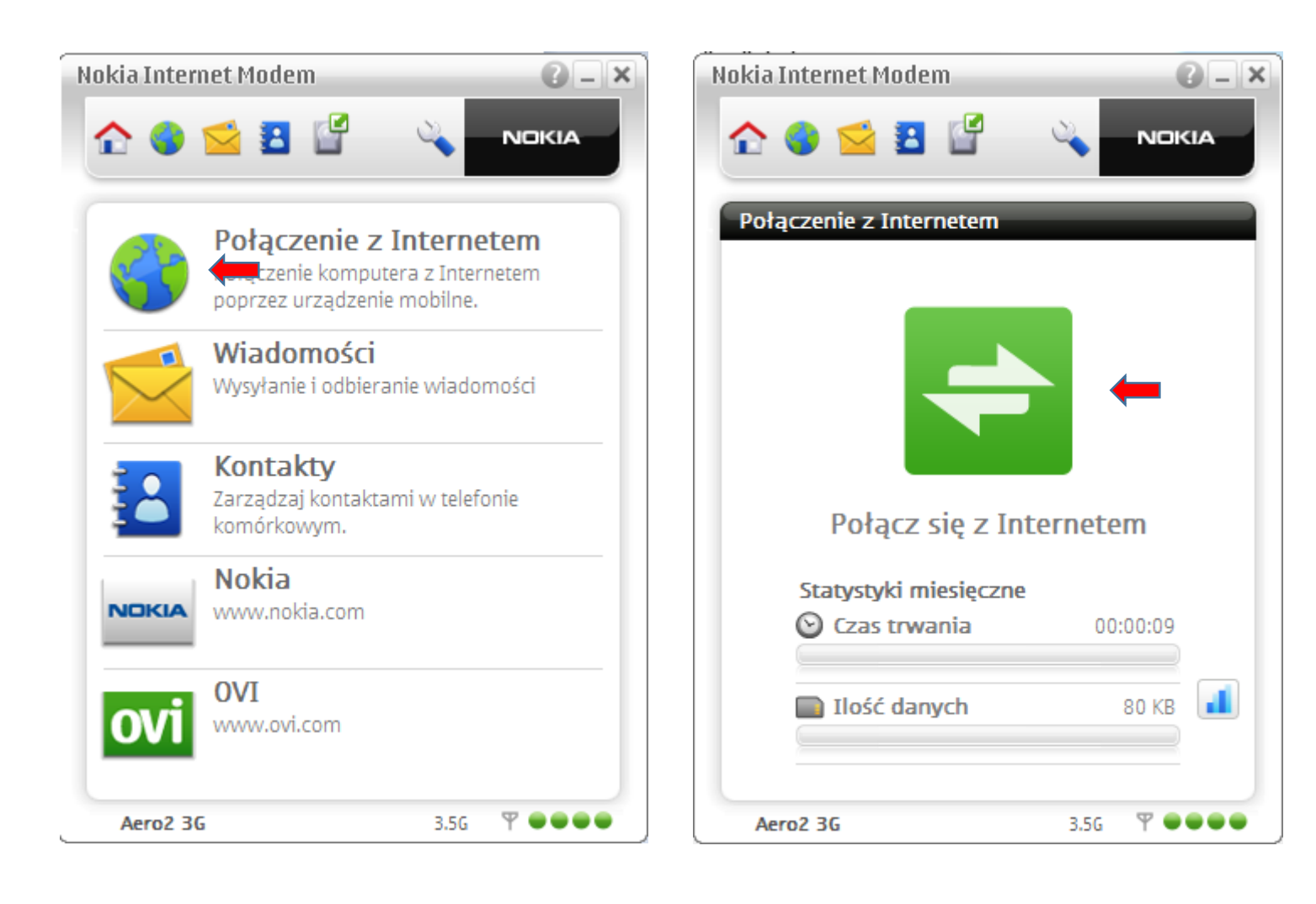